https://ecourt.mahkamahagung.go.id/ Mahkamah Agung Republik Indonesia

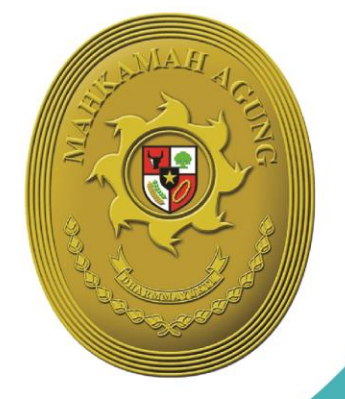

# **BUKU PANDUAN** E-COURT

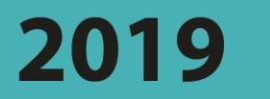

## Panduan Pendaftaran Online

# Untuk Pengguna Insidentil

e-Filling| e-Payment | e-Summons | e-Litigasi

## DAFTAR ISI

| 1. | Definis | si dan Pengertian                          | . 4 |
|----|---------|--------------------------------------------|-----|
|    | 1.1.    | Pendaftaran Perkara Online (E-Filing)      | . 4 |
|    | 1.2.    | Pembayaran Panjar Biaya Online (e-Payment) | . 5 |
|    | 1.3.    | Pemanggilan Elektronik (e-Summons)         | . 5 |
|    | 1.4.    | Persidangan Elektronik (e-Litigasi)        | . 6 |
| 2. | Penda   | ftaran Perkara                             | . 7 |
|    | 2.1.Lo  | gin                                        | . 7 |
|    | 2.2.Da  | shboard Pengguna Insidentil                | . 8 |
|    | 2.3.Per | ndaftaran Perkara                          | . 9 |
|    | 2.4.De  | til Pendaftaran Perkara                    | 18  |

## DAFTAR GAMBAR

| Gambar 1 Halaman Utama e-Court                                      | 7  |
|---------------------------------------------------------------------|----|
| Gambar 2 Halaman Login                                              | 7  |
| Gambar 3 Dashboard Pengguna Non Advokat                             | 8  |
| Gambar 4 Jenis Pendaftaran Perkara                                  | 9  |
| Gambar 5 Menu Dashboard Tambah Gugatan                              | 9  |
| Gambar 6 Memilih Pengadilan tempat mendaftarkan perkara             | 10 |
| Gambar 7 Halaman Pendaftaran Perkara Gugatan                        | 11 |
| Gambar 8 Mengisi Data Pihak                                         | 11 |
| Gambar 9 Field Tambah Pihak                                         | 12 |
| Gambar 10 Halaman Upload Berkas Gugatan                             | 12 |
| Gambar 11 Persetujuan Principal                                     | 13 |
| Gambar 12 Komponen Taksiran Biaya Panjar                            | 14 |
| Gambar 13 e-SKUM dari e-Court                                       | 14 |
| Gambar 14 Halaman Penyelesaian Pembayaran dengan Virtual Account    | 15 |
| Gambar 15 Pemberitahuan Email VA                                    | 15 |
| Gambar 16 Halaman Verifikasi Berhasil dan Mendapatkan Nomor Perkara | 16 |
| Gambar 17 Email E-Filing Verifikasi                                 | 17 |
| Gambar 18 E-Summons                                                 | 17 |
| Gambar 19 Persidangan elektronik                                    |    |
| Gambar 20 Detil Pendaftaran Gugatan                                 | 19 |
| Gambar 21 Detil Pendaftaran Gugatan                                 | 19 |
| Gambar 22 Detil Persidangan                                         |    |
| Gambar 23 Detil Dokumen                                             | 21 |

#### 1. Definisi dan Pengertian

Dalam seiring perkembangannya e-Court, aplikasi ini tidak hanya digunakan oleh pengguna terdaftar (advokat) saja tetapi juga untuk pengguna insidentil (pengguna non advokat). Pengguna insidentil ini terdiri dari perseorangan, pemerintahan, dan badan hukum. Pada dasarnya Pengguna ini merupakan termasuk pengguna e-Court temporary, pengunaan account untuk pengguna insidentil hanya berlaku saat beracara secara elektronik untuk satu kali (satu perkara) dan 14 hari setelah tanggal putusan, user tidak bisa lagi mengakses data perkaranya. Untuk menggunakan kembali harus dilakukan aktivasi kembali oleh Pengadilan. Kesemua Pengguna insidentil ini mempunya mekanisme kebutuhan data yang berbeda-beda ketika melakukan pendaftaran, pendaftarannya tersebut dilakukan di pengadilan setempat/tertuju untuk terdaftar dalam aplikasi e-Court. e-Court adalah sebuah instrumen Pengadilan sebagai bentuk pelayanan terhadap masyarakat dalam hal Pendaftaran perkara secara online, Taksiran Panjar Biaya secara elektronik, Pembayaran Panjar Biaya secara online, Pemanggilan secara online dan Persidangan secara online mengirim dokumen persidangan (Replik, Duplik, Kesimpulan, Jawaban). Aplikasi e-Court perkara diharapkan mampu meningkatkan pelayanan dalam fungsinya menerima pendaftaran perkara secara online dimana masyarakat akan menghemat waktu dan biaya saat melakukan pendaftaran perkara. Ruang Lingkup aplikasi e-Court adalah sebagai berikut :

#### 1.1. Pendaftaran Perkara Online (E-Filing)

Pendaftaran Perkara Online dalam aplikasi e-Court untuk saat ini baru dibuka jenis pendaftaran untuk perkara gugatan, bantahan, gugatan sederhana, dan permohonan. Pendaftaran Perkara ini adalah jenis perkara yang didaftarkan di Peradilan Umum, Peradilan Agama dan Peradilan TUN yang dalam pendaftarannya memerlukan effort atau usaha yang lebih, dan hal ini yang menjadi alasan untuk membuat e-Court salah satunya adalah kemudahan berusaha.

Kuntungan Pendaftaran Perkara secara online melalui Aplikasi e-Court yang bisa diperoleh dari aplikasi ini adalah :

- 1. Menghemat Waktu dan Biaya dalam proses pendaftaran perkara.
- 2. Pembayaran Biaya Panjar yang dapat dilakukan dalam saluran multi chanel atau dari berbagai metode pembayaran dan bank.
- 3. Dokumen terarsip secara baik dan dapat diakses dari berbagai lokasi dan media.
- 4. Proses Temu Kembali Data yang lebih cepat

#### 1.2. Pembayaran Panjar Biaya Online (e-Payment)

Dalam pendaftaran perkara, Pengguna insidentil akan langsung mendapatkan SKUM yang digenerate secara elektronik oleh aplikasi e-Court. Dalam proses generate tersebut sudah akan dihitung berdasarkan Komponen Biaya apa saja yang telah ditetapkan dan dikonfigurasi oleh Pengadilan, dan Besaran Biaya Radius yang juga ditetapkan oleh Ketua Pengadilan sehingga perhitungan taksiran biaya panjar sudah diperhitungkan sedemikian rupa dan menghasilkan elektronik SKUM atau e-SKUM.

Pengguna Pengguna insidentil setelah mendapatkan Taksiran Panjar atau e-SKUM akan mendapatkan Nomor Pembayaran (Virtual Account) sebagai rekening virtual untuk pembayaran Biaya Panjar Perkara.

#### 1.3. Pemanggilan Elektronik (e-Summons)

Sesuai dengan Perma No.3 Tahun 2018 bahwa Pemanggilan yang pendaftarannya dilakukan dengan menggunakan e-Court, maka pemanggilan kepada Pengguna insidentil dilakukan dilakukan secara elektronik yang dikirimkan ke alamat domisili elektronik pengguna terdaftar. Akan tetapi untuk pihak tergugat untuk pemanggilan pertama dilakukan dengan manual dan pada saat tergugat hadir pada persidangan yang pertama akan diminta persetujuan apakah setuju dipanggilan secara elektronik atau tidak, jika setuju maka akan pihak tergugat akan dipanggil secara elektronik sesuai dengan domisili elektronik yang diberikan dan apabila tidak setuju pemanggilan dilakukan secara manual seperti biasa

#### 1.4. Persidangan Elektronik (e-Litigasi)

Aplikasi e-Court juga mendukung dalam hal persidangan secara elektronik sehingga dapat dilakukan pengiriman dokumen persidangan seperti Replik, Duplik, Kesimpulan dan atau Jawaban secara elektronik yang dapat diakses oleh Pengadilan dan para pihak.

#### 2. Pendaftaran Perkara

Sebelum melakukan pendaftaran syarat wajib yang harus dilakukan adalah harus memiliki akun pada aplikasi e-Court. Setelah Pengguna insidentil terdaftar di pengadilan dan mendapatkan account untuk mengkases-nya maka user sudah dinyatakan dapat melakukan pendaftaran perkara secara elektronik. Untuk melakukan pendaftaran perkara melalui e-Court yang dilakukan pertama kali adalah membuka website e-Court Mahkamah Agung di <u>https://ecourt.mahkamahagung.go.id</u> dan menekan tombol **Login** dengan memasukkan username dan password yang telah didapat.

#### 2.1.Login

Login pada aplikasi e-Court dapat dilakukan pada tombol Login halaman pertama e-Court.

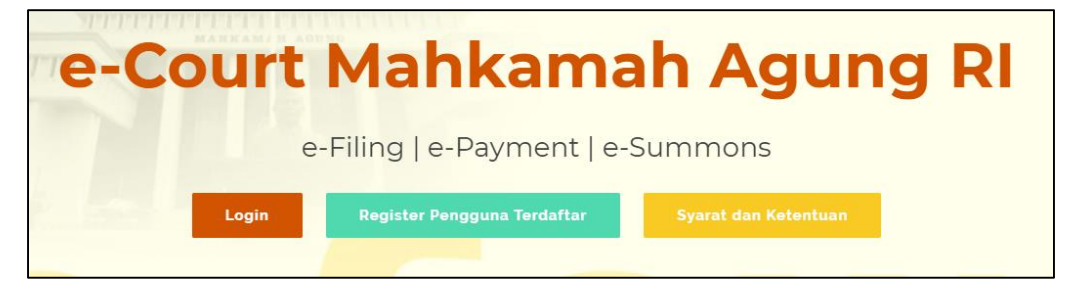

Gambar 1 Halaman Utama e-Court

| e - Court<br>The Bectronics Justice Syste<br>Login Pendaftaran Perkara Online                                                                                                    | m<br>2                                                                                                   |
|----------------------------------------------------------------------------------------------------|----------------------------------------------------------------------------------------------------|
| Email Address                                                                                                    |                                                                                                    |
| Password                                                                                                    |                                                                                                    |
| Login<br>Belum punya password ? Klik disi<br>Sudah Daftar belum mendapatka<br>silahkan tekan Kirim Ulang Akti<br>mendaftar dan aktivasi namun ga<br>password silahkan tekan Ganti | ni untuk mendaftar.<br>n Link Aktivasi di email<br>vasi atau sudah<br>igal login karena lupa<br>Password |

Gambar 2 Halaman Login

#### 2.2. Dashboard Pengguna Insidentil

Pada dashboard E-Court berisi tampilan yang lebih informatif dan merupakan sebuah informasi yang diberikan kepada pengguna insidentil (non advokat). Dalam dashboard tersebut terdapat sebuah beberapa kolom yang berisi informasi mengenai keadaan data perkara yang telah didaftarkan oleh Pengguna Terdaftar melalui e-Court, diantaranya informasi : 'Info Perkara Gugatan', 'Info Perkara Bantahan', 'Info Gugatan Sederhana', dan 'Info Perkara Pendaftaran Permohonan'. Dari kesemua itu memiliki info masing-masing yaitu Perkara yang Berhasil Mendapatkan Nomor, Pendaftaran Sudah Dibayar, Pendaftaran Belum Dibayar, dan Total dari Keseluruhan Perkara sehingga bisa dijadikan pengingat untuk Pengguna Terdaftar tentang perkara yang telah didaftarkan.

| HALAN<br>Halaman D                                                                                                    | IALAMAN DASHBOARD PENGGUNA TERDAFTAR Home / Dashboard alaman Dashboard Menyajikan Informasi Pintas dan Pendaftaran                                             |                       |                       |                                    |        |  |  |  |
|----------------------------------------------------------------------------------------------------|----------------------------------------------------------------------------------------------------|-----------------------|-----------------------|------------------------------------|--------|--|--|--|
| INFO PERK                                                                                                    | KARA GUGATAN                                                                                                    |                       | INFO PERKARA BANTAHAN |                                    |        |  |  |  |
| No.                                                                                                    | Uraian                                                                                                    | Jumlah                | No.                   | Uraian                             | Jumlah |  |  |  |
| 1                                                                                                    | Berhasil Mendapatkan Nomor Perkara                                                                                                    | 2                     | 1                     | Berhasil Mendapatkan Nomor Perkara |        |  |  |  |
| 2                                                                                                    | Pendaftaran Sudah Dibayar                                                                                                    | 3                     | 2                     | Pendaftaran Sudah Dibayar          |        |  |  |  |
| 3                                                                                                    | Pendaftaran Belum Dibayar                                                                                                    | 5                     | 3                     | Pendaftaran Belum Dibayar          |        |  |  |  |
| 4                                                                                                    | Total Pendaftaran Perkara                                                                                                    | 8                     | 4                     | Total Pendaftaran Perkara          | -      |  |  |  |
|                                                                                                    |                                                                                                    |                       |                       |                                    |        |  |  |  |
| INFO GUG                                                                                                    | ATAN SEDERHANA                                                                                                    |                       | INFO PERK             | ARA PENDAFTARAN PERMOHONAN         |        |  |  |  |
| No                                                                                                    | Union                                                                                                    | lum la b              | Na                    | Union                              | humlah |  |  |  |
| NO.                                                                                                    | oraian                                                                                                    | Jumian                | NO.                   | Oraian                             | Jumian |  |  |  |
| 1                                                                                                    | Berhasil Mendapatkan Nomor Perkara                                                                                                    | -                     | 1                     | Berhasil Mendapatkan Nomor Perkara | -      |  |  |  |
| 2                                                                                                    | Pendaftaran Sudah Dibavar                                                                                                    |                       | 2                     | Pendaftaran Sudah Dibavar          | -      |  |  |  |
| PENGUMU                                                                                                    | UMAN                                                                                                    |                       |                       |                                    |        |  |  |  |
| Karo F<br>I Dib                                                                                                    | Humas MARI (Kamis, 09 Mei 2019 12:45:02 WIB)<br>beritahukan kepada semua satker untuk lebih ter                                                                | tib dalam pengisian d | ata ecourt            |                                    |        |  |  |  |
| Sekret<br>I Dib<br>Lampi                                                                                                    | Sekretaris MARI (Kamis, 09 Mei 2019 12:45:02 WIB)<br>I Diberitahukan kepada semua satker untuk lebih tertib dalam pengisian data ecourt<br>Lampiran : Download |                       |                       |                                    |        |  |  |  |
| Sekretaris MARI (Kamis, 09 Mei 2019 12:45:02 WIB)<br>IIII Diberitahukan kepada semua satker untuk lebih tertib dalam pengisian data ecourt<br>Lampiran : <mark>過 Download</mark> |                                                                                                    |                       |                       |                                    |        |  |  |  |

Gambar 3 Dashboard Pengguna Non Advokat

#### 2.3. Pendaftaran Perkara

Setelah Pengguna Insidentil (non Advokat) bisa melakukan login, maka berikutnya adalah Pendaftaran Perkara.

Tahapan Pendaftaran Perkara melalui e-Court adalah sebagai berikut (pada modul ini diberikan contoh untuk pendaftaran perkara Gugatan Online) :

a) Memilih Pengadilan

Pengguna Insidentil (non Advokat) memilih menu dari **Pendaftaran Perkara** dan memilih sesuai dengan kebutuhan jenis perkara yaitu Gugatan Online, Bantahan Online, Gugatan Sederhana Online, dan Permohonan Online. Apabila advokat sudah memilih jenis perkara yang didaftarkan maka selanjutnya pilih **Tambah Gugatan**.

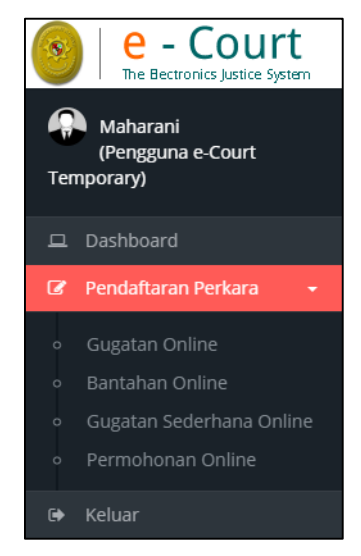

Gambar 4 Jenis Pendaftaran Perkara

| Maharani<br>(Pengguna e-Court | Daftar Gugatan Online                                                                              | Dashboard / Pendaftaran Perkara / Gugatan |
|-------------------------------|----------------------------------------------------------------------------------------------------|-------------------------------------------|
| Temporary)                    | 🛨 Tambah Gugatan 🦳 Sudah dibayar 👻                                                                 | 0                                         |
|                               |                                                                                                    |                                           |
|                               | <b>Q</b> Klik Nomor Register Pendaftaran untuk melihat detail Pendaftaran                          |                                           |
|                               | Search:                                                                                            |                                           |
|                               | Kode & Tanggal         Status Pembayaran 1         Status Pendaftaran 1         Jumlah Panjar Perk | ara 🕼 Nomor Perkara & Tanggal Pendaftaran |
|                               | No data available in table                                                                         |                                           |
|                               | Showing 0 to 0 of 0 entries                                                                        | First Previous Next Last                  |
|                               |                                                                                                    |                                           |

Gambar 5 Menu Dashboard Tambah Gugatan

Pada Dashboard bagian Pendaftaran terdapat filter pemisahan status pembayaran yaitu status Sudah Dibayar, Belum Dibayar dan Kedaluwarsa sehingga memudahkan Pengguna untuk melihat status perkaranya. Ketika pengguna ingin menambakan perkara sesuai dengan jenisnya, pengguna memilih **pengadilan tujuan** untuk mendaftarkan perkaranya.

| MEMILIH PENGADILAN TUJUAN MENDAFTAR PERKARA                                                                                                    |        |  |  |  |  |
|----------------------------------------------------------------------------------------------------|--------|--|--|--|--|
| Mendaftar pada Pengadilan (Ketik Nama Kota)                                                                                                    |        |  |  |  |  |
| Pilih Pengadilan atau Ketik Nama Kota untuk mencari cepat                                                                                                    | •      |  |  |  |  |
| Keterangan :<br>e-Court mendukung pelayanan pendaftaran perkara diberbagai pengadilan di<br>Indonesia. Saat ini masih baru tersedia pada pilihan yang ada. Silahkan memilih<br>salah satu Pengadilan Negeri tempat akan mendaftarkan perkara. |        |  |  |  |  |
| Lanjut Pendafta                                                                                                    | ran    |  |  |  |  |
| Saudara dapat mendaftar perkara pada Pengadilan yang terc                                                                                                    | laftar |  |  |  |  |

Gambar 6 Memilih Pengadilan tempat mendaftarkan perkara

Pengguna insidentil dapat beracara di Pengadilan yang telah membuka layanan e-Court dan dalam hal ini Pengadilan yang membuka layanan e-Court tidak serempak di Indonesia akan tetapi bagi yang sudah dinyatakan siap oleh Dirjen masing-masing.

b) Mendapatkan Nomor Register Online (Bukan Nomor Perkara)

Pada tahapan awal, setelah memilih Pengadilan pengguna insidentil akan mendapatkan Nomor Register Online dan Barcode akan tetapi bukan Nomor Perkara.

| Pendaftaran Gugatan Online Home / Pendaftaran / Gugatan                        |                                |                     |        |                 |                   |  |
|--------------------------------------------------------------------------------|--------------------------------|---------------------|--------|-----------------|-------------------|--|
| Pastikan anda sudah menyiapkan persyaratan mendaftarkan Perkara Gugatan online |                                |                     |        |                 |                   |  |
| 2                                                                              | 3                              | 4                   | 5      | 6               | 7                 |  |
| Mulai Pendaftaran Pendaftara<br>Khu:                                           | an Kuasa Mengisi Data F<br>sus | Pihak Upload Berkas | e-Skum | Pembayaran      | Detil Pendaftaran |  |
| Formulir Pendaftaran Gugatan Onl                                               | line                           |                     |        |                 | 00                |  |
| Pendaftaran Perkara Gugatan                                                    |                                |                     |        | N KLN-072019F42 |                   |  |
| No Registrasi Online : PN KLN-072019F42                                        |                                |                     |        |                 |                   |  |
| Tanggal Pendaftaran :                                                          | 7 Juli 2019                    |                     |        |                 |                   |  |

Gambar 7 Halaman Pendaftaran Perkara Gugatan

Setelah memahami dan menyetyujui syarat dan ketentuan dalam pendaftaran online melalui e-Court, tekan Tombol **Daftar**.

c) Mengisi Data Pihak

Mengisi Data Pihak adalah menjadi hal wajib dalam pendaftaran perkara dan dalam pengisian data pihak ini akan mengisi alamat pihak baik penggugat, tergugat, dan turut tergugat sehingga dapat memilih lokasi Provinsi, Kabupaten dan Kecamatan. Dengan melengkapi data alamat maka biaya panjar dapat ditaksirkan sesuai besaran radius masing-masing wilayah pengadilan sesuai ketetapan Ketua Pengadilan.

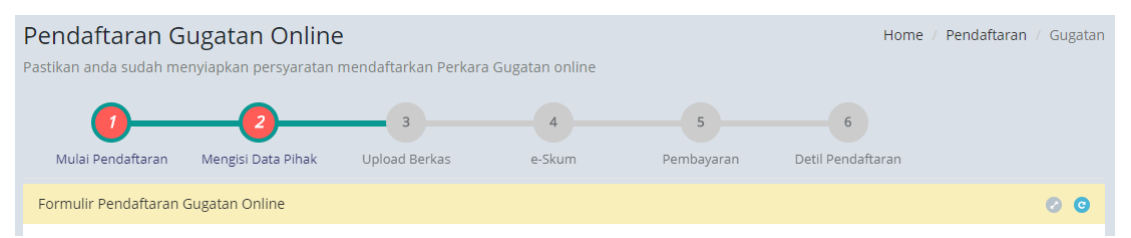

Gambar 8 Mengisi Data Pihak

Pengguna selanjutnya menambahkan data pihak yang berperkara yaitu Penggugat,

Tergugat dan Turut Tergugat (jika ada)

| Tambah Pihak                                                                                       | 8                                                                                                    |
|----------------------------------------------------------------------------------------------------|----------------------------------------------------------------------------------------------------|
| Status Pihak *                                                                                     | Pilih Status Pihak                                                                                                    |
| Nama *                                                                                             | Pilih Status Pihak<br>Penggugat                                                                                                    |
| Alamat *                                                                                           | Turut Tergugat                                                                                                    |
| Telepon                                                                                            |                                                                                                    |
| email                                                                                              |                                                                                                    |
| Provinsi *                                                                                         | Pilih Provinsi 🔻                                                                                                    |
| Kabupaten *                                                                                        | <b>T</b>                                                                                                    |
| Kecamatan *                                                                                        | <b>v</b>                                                                                                    |
| Kelurahan *                                                                                        | ×                                                                                                    |
| <ul> <li>Yang bertanda</li> <li>Wajib Pilihlah I<br/>untuk memuda<br/>tidak bisa menuda</li> </ul> | * wajib diisi<br>okasi Provinsi, Kabupaten, Kecamatan dan Kalurahan/Desa<br>ahkan radius biaya panggilan, jika anda tidak mengisi sistem<br>wata tikingan ganlar biaya pangkaran |

Gambar 9 Field Tambah Pihak

d) Upload Berkas Gugatan

Tahapan berikutnya adalah melengkapi Dokumen Gugatan yang harus diupload pada tahapan Upload Berkas. Berkas Gugatan dan Persetujuan Prinsipal diupload dalam tahapan Upload Berkas Gugatan.

| Upload                | Upload Berkas Perkara Gugatan |                             |                                                       |                              |  |  |
|-----------------------|-------------------------------|-----------------------------|-------------------------------------------------------|------------------------------|--|--|
| Berkas y              | ang telah diuploa             | ad sebelumnya               |                                                       |                              |  |  |
| Berita Ac             | ara Sumpah                    | Dokumen Berita Acara Sumpah |                                                       |                              |  |  |
| Karta Anggota Advokat |                               | Dokumen KTA                 |                                                       |                              |  |  |
| KTP                   |                               | Dokumen KTP                 |                                                       |                              |  |  |
| No.                   | Title Dokumen                 |                             | View Dokumen                                          | 🖨 Persetujuan Principal Aksi |  |  |
| #                     | Belum ada Title Si            | urat Gugatan                | Belum ada Nama Dokumen Surat Gugatan                  | Upload Dokumen               |  |  |
| #                     | Belum ada Title Si            | urat Persetujuan Prinsipal  | Belum ada Nama Dokumen Surat Persetujuan<br>Prinsipal | Upload Dokumen               |  |  |

Gambar 10 Halaman Upload Berkas Gugatan

Ketika pengguna melakukan upload dokumen, jenis dokumen terdapat dua pilihan yaitu pdf dan doc/rtf, serta selain itu terdapat form template **Persetujuan Principal** yang berarti menyatakan setuju dan bersedia beracara secara elektronik

| · 8· 1 | . 1 2 3 4                | 5 · · · · 6 · · · · 7 · · · · 8 · · · · 9 · · · · 10 · · · · 11 · · · · 12 · · · · 13 · · · · 14 · · · · 15 · · · |
|--------|--------------------------|----------------------------------------------------------------------------------------------------|
| Ka     | ni, masing-masing yang l | bertanda-tangan dibawah ini:                                                                                      |
|        |                          |                                                                                                    |
| 1.     | N <u>a</u> m a           | ·                                                                                                    |
|        | Alamat email             | :                                                                                                    |
|        | Tempat Tinggal           | :                                                                                                    |
|        | Pekerjaan                | :                                                                                                    |
|        | Selanjutnya disebut      | : Penggugat/Pemohon sebagai Pengguna Terdaftar                                                                    |
|        | perkara_perdata / p      | <u>ermohonan</u> yang <u>terdaftar pada Aplikasi</u> e-Court                                                      |
|        | Sistem Informasi Per     | ngadilan pada Pengadilan Negeri                                                                                   |
|        | Nomor:                   |                                                                                                    |
|        |                          |                                                                                                    |
| 2.     | N <u>a</u> m a           | :                                                                                                    |
|        | Alamat email             | :                                                                                                    |
|        | Tempat Tinggal           | :                                                                                                    |
|        | Pekerjaan                | :                                                                                                    |
|        | Selanjutnya disebut      | : <u>Tergugat/Termohon sebagai Pengguna Terdaftar</u>                                                             |
|        |                          |                                                                                                    |
|        |                          |                                                                                                    |
| Ber    | dasarkan Peraturan Ma    | hkamah Agung Republik Indonesia Nomor 3 Tahun 2018,                                                               |
| Ter    | ntang Administrasi Perka | ra di <u>Pengadilan secara Elektronik,</u> para pihak tersebut diatas                                             |
| me     | nvatakan :               |                                                                                                    |
| 1.     | Mengikuti Proses Acara   | Persidangan secara Elektronik, yang dimulai dari acara Mediasi.                                                   |
|        | Jawaban Replik Duplik    | dan Kesimpulan:                                                                                                   |
| 2      | Melaksanakan sidang pe   | mbuktian sesuai dengan hukum acara yang berlaku                                                                   |
| 3      | Menerima nanggilan si    | dang dan pemberitahuan putusan perkara perdata/permohonan                                                         |
| 5.     | secara elektronik        | and an krussiuman kusan krygg krygg kringgryg                                                                     |
|        | arrend riventante        |                                                                                                    |

Gambar 11 Persetujuan Principal

#### e) Elektronik SKUM (e-SKUM)

Dengan selesainya melengkapi data pendaftaran dan dokumen Pengguna Insidentil akan mendapatkan taksiran panjar biaya perkara dalam bentuk Elektronik SKUM (e-SKUM) yang digenerate otomatis oleh sistem dengan Komponen Biaya Panjar dan Radius yang telah ditetapkan oleh Ketua Pengadilan.

Besaran Taksiran Panjar Biaya Perkara ini sudah diperhitungan dengan rumusan sesuai Penentuan Taksiran Biaya Panjar untuk perkara Gugatan, namun demikian apabila dalam perjalanannya terdapat kekurangan maka akan diberitkan tagihan untuk Tambah Biaya Panjar dan sebaliknya apabila biaya panjar kelebihan akan dikembalikan kepada Pihak yang mendaftar perkara.

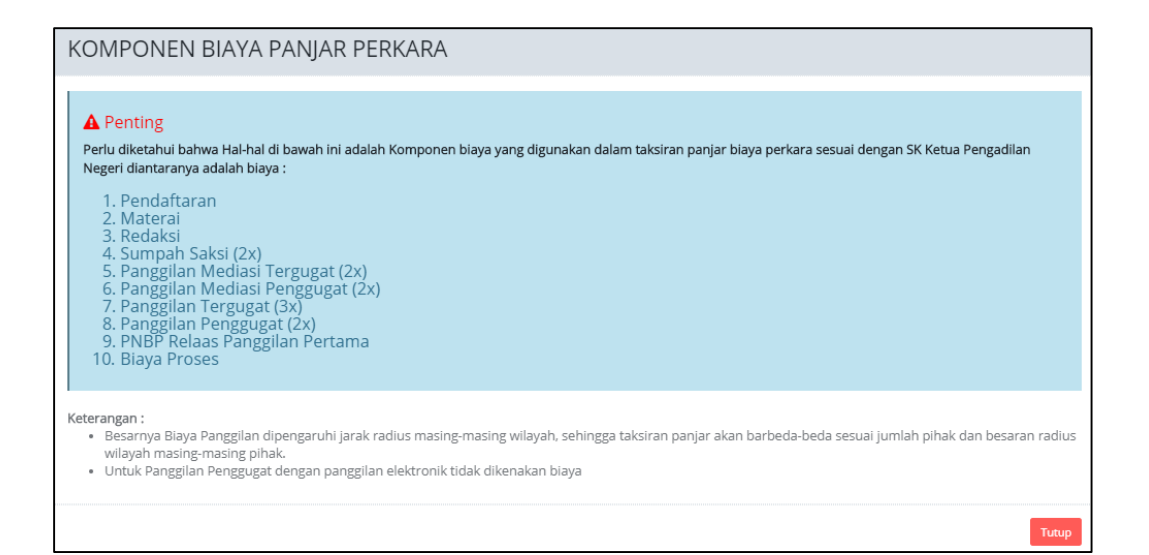

#### Gambar 12 Komponen Taksiran Biaya Panjar

|                                        | PENGADILAN NEGERI KLATEN<br>JI. Raya-Kitaten Solo Km. 2, Kitaten<br>0272-33562020<br>SURAT KUASA UNTUK MEMBAYAR ELEKTRONIK(e-SKUM) |                                                                                                   |                           |                            |
|----------------------------------------|----------------------------------------------------------------------------------------------------|---------------------------------------------------------------------------------------------------|---------------------------|----------------------------|
| Kami Yang bertan                       | da tan                                                                                                    | gan di bawah ini :                                                                                |                           |                            |
| Nama                                   | :                                                                                                    | Maharani Pudiastanti                                                                              |                           |                            |
| Alamat                                 | :                                                                                                    | Jl. Medan Merdeka Utara                                                                           |                           |                            |
| No. telp                               | :                                                                                                    | 085731566331                                                                                      |                           |                            |
| Membayar Biaya I<br>perkara tersebut o | Panjar<br>denga                                                                                                    | Perkara untuk itu kami memberi kuasa kepada Panitera PENGADILAN NEGERI KLATEN untu<br>n rincian : | k membayar segala pengelu | uaran yang diwajibkan atas |
| URAIAN PEMBA                           | YARAN                                                                                                    | 4                                                                                                 | JUM                       | ILAH                       |
| 1. Pendaftaran                         |                                                                                                    |                                                                                                   | Rp.                       | 30.000,00                  |
| 2. Materai                             | 2. Materal Rp. 6.000,00                                                                                                    |                                                                                                   |                           | 6.000,00                   |
| 3. Redaksi                             | 3. Redaksi Rp. 5.00,00                                                                                                    |                                                                                                   |                           | 5.000,00                   |
| 4. Sumpah Saks                         | 4. Sumpah Saksi (2x) Rp. 50.000,00                                                                                                 |                                                                                                   |                           |                            |
| 5. Panggilan Me                        | 5. Panggilan Mediasi Tergugat (2x) Rp. 330.000,00                                                                                  |                                                                                                   |                           |                            |

Gambar 13 e-SKUM dari e-Court

Ketika Pengguna telah mendapatkan e-SKUM untuk melakukan pembayarannya, selanjutnya user memilih tombol 'Lanjut Pembayaran'.

f) Pembayaran (e-Payment)

Pengguna Insidentil setelah mendapatkan Taksiran Panjar atau e-SKUM akan mendapatkan Nomor Pembayaran (Virtual Account) sebagai rekening virtual untuk pembayaran Biaya Panjar Perkara.

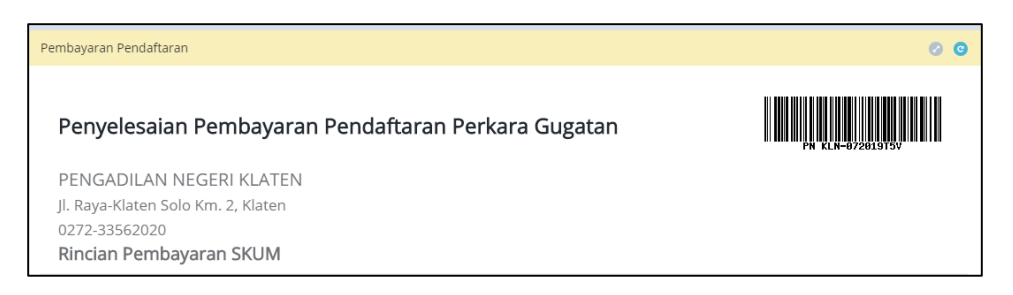

Gambar 14 Halaman Penyelesaian Pembayaran dengan Virtual Account

Ketika user sudah mendapatkan nomor Virtual Account dari perkara yang telah didaftarkan, maka pemberitahuan tersebut akan masuk kedalam email yang didaftarkan sebelumnya.

Email Pemberitahuan bahwa status pendaftaran, dan email tagihan dan besaran biaya panjar yang harus dibayarkan.

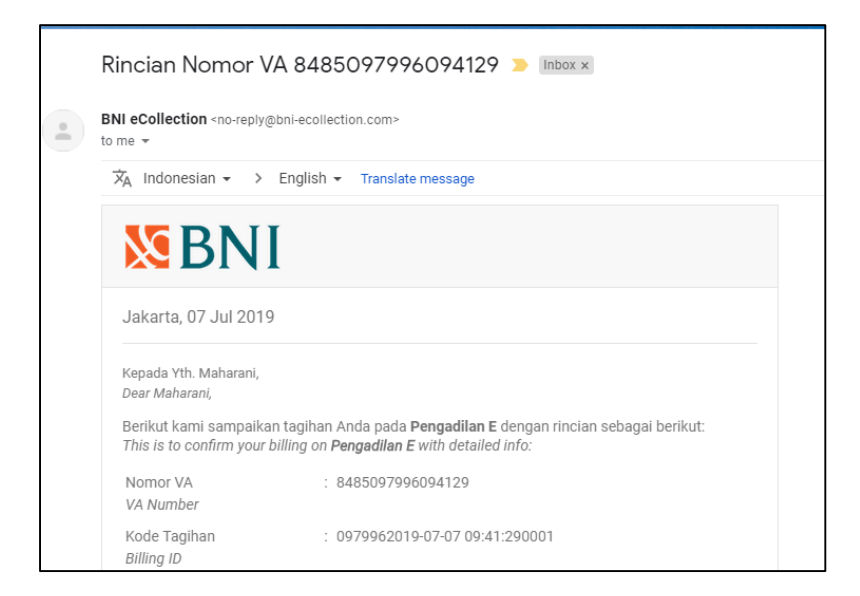

Gambar 15 Pemberitahuan Email VA

Setelah dilakukan pembayaran otomatis status dari pendaftaran akan berubah. Untuk tahapan pendaftaran perkara sudah selesai berikutnya adalah Pengguna Insidentil menunggu verifikasi dan validasi yang dilakukan oleh Pengadilan untuk Mendapatkan Nomor Perkara.

g) Mendapatkan Nomor Perkara

Pengadilan baru akan mendapatkan notifikasi atau pemberitahuan disaat Pendaftaran Perkara sudah dilakukan pembayaran kemudian Pengadilan akan melakukan verifikasi dan validasi dilanjutkan dengan mendaftarkan Perkara di SIPP (Sistem Informasi Penelusuran Perkara) yang merupakan aplikasi manajemen administrasi perkara di Pengadilan sehingga akan otomatis mendapatkan Nomor Perkara dan melalui SIPP akan otomatis mengirimkan informasi pendaftaran perkara berhasil melalui e-Court dan SIPP. Apabila Pengadilan telah selesai memverifikasi pendaftaran kemudian mendapatkan Nomor Perkara maka halaman verifikasi akan berubah sebagai berikut :

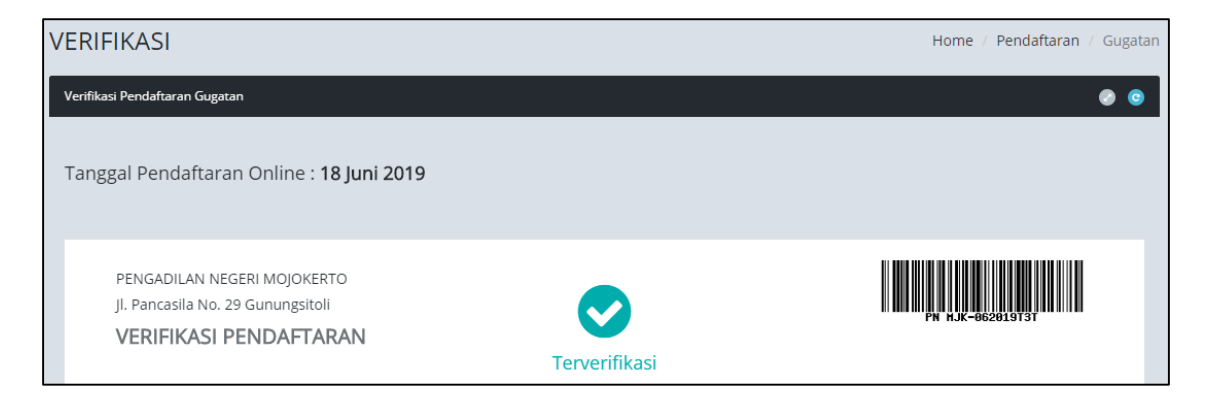

Gambar 16 Halaman Verifikasi Berhasil dan Mendapatkan Nomor Perkara

Dengan mendapatkan Nomor Perkara Tahapan Pendaftaran Perkara Online Telah Selesai, dan menunggu pemanggilan dari Pengadilan. Pendaftaran Berhasil ini juga akan mendapatkan email pemberitahuan sehingga diharapkan informasinya cepat sampai kepada Pengguna Insidentil.

| <b>0 0 1</b>   | 🖻 🕓 🖸                      |                                                     |                                                                                |                         |
|----------------|----------------------------|-----------------------------------------------------|--------------------------------------------------------------------------------|-------------------------|
| 🗙 Indonesian 👻 | > English <del>+</del> Tra | nslate message                                      |                                                                                |                         |
|                |                            | E                                                   | -FILING VERIFIKASI                                                             |                         |
|                |                            | Verifikasi Pendaf                                   | ftaran Online                                                                  |                         |
|                |                            | Pendaftaran and<br>berikut adalah in<br>daftarkan : | la sudah kami terima dan sudah kami<br>ıformasi verifikasi dari Pendaftaran ya | verifikasi,<br>ing anda |
|                |                            | Tanggal Pendaft<br>Nomor register<br>Perkara        | taran : 18-06-2019<br>: PN MJK- <mark>062019T3T</mark><br>: Gugatan            |                         |
|                |                            |                                                     | HASIL VERIFIKASI                                                               |                         |
|                |                            | Verifikasi Pendaf                                   | ftaran Online                                                                  |                         |
|                |                            | Pembayaran<br>Berkas<br>Catatan                     | : Pembayaran sudah terima<br>: Berkas sudah lengkap<br>: Terverifikasi         |                         |
|                |                            |                                                     | STATUS VERIFIKASI :<br>TERVERIFIKASI                                           |                         |

Gambar 17 Email E-Filing Verifikasi

h) Mendapatkan Panggilan Elektronik (e-Summons)

Setelah pengguna melakukan pembayaran dan mendapat nomor perkara dari yang telah didaftarkan tersebut maka akan mendapat sebuah panggilan persidangan yang dikirim oleh pihak pengadilan tempat pendaftaran perkara.

| Panggilan (e-Summons) |                                                                                                    |                                                                |                                                                                                    |                 |  |  |  |
|-----------------------|----------------------------------------------------------------------------------------------------|----------------------------------------------------------------|----------------------------------------------------------------------------------------------------|-----------------|--|--|--|
| No.                   | Jenis Panggilan                                                                                                    | Pihak                                                          | Dokumen Panggilan                                                                                                    |                 |  |  |  |
| 1                     | Panggilan Sidang<br>Nomor :<br>0419/Pdt.G/2019/PA.Klt<br><b>Tgl. Sidang : Selasa, 02 April</b><br>2019<br>Jam Sidang : 09.00 | Nama : Andar Nugroho,<br>SH., CIL.<br>Email : andar@lawyer.com | Judul Dokumen : relaas panggilan sidang<br>419/Pdt.G/2019 a.n siti susika<br>Pengiriman : Senin, 22 April 2019 Jam : 08:44 WIB<br>(Dikirim oleh : Pengadilan Agama Klaten) | 📙 Lihat Dokumen |  |  |  |

Gambar 18 E-Summons

i) Persidangan Elektronik (e-Litigasi)

Setelah pengguna mendapatkan panggilan elektronik selanjutnya dilakukan persidangan elektronik. Dalam persidangan ini pihak penggugat dan tergugat telah setuju melakukan persidangan elektronik dengan mengisi persetujuan prinsipal (sudah dijelaskan diatas) maka para pihak bisa melakukannya sesuai dengan e-Summons yang telah dikirimkan.

Pada e-Litigasi ini acara persidangan secara Elektronik oleh para pihak dimulai dari acara Jawaban, Replik, Duplik dan Kesimpulan. Untuk jadwal persidangan sudah terintegrasi dengan Tundaan Sidang di SIPP. Dokumen dikirim setelah terdapat tundaan sidang dan ditutup sesuai jadwal sidang. Untuk **mekanisme kontrol** (menerima, memeriksa, meneruskan) dari semua dokumen yang diupload para pihak dilakukan oleh majelis hakim/hakim yang berarti ketika kedua belah pihak mengirimkan dokumen dan selama belum diverifikasi oleh majelis/hakim kedua belah pihak tidak dapat melihat atau mendownload dokumen yang dikirim oleh pihak lawan.

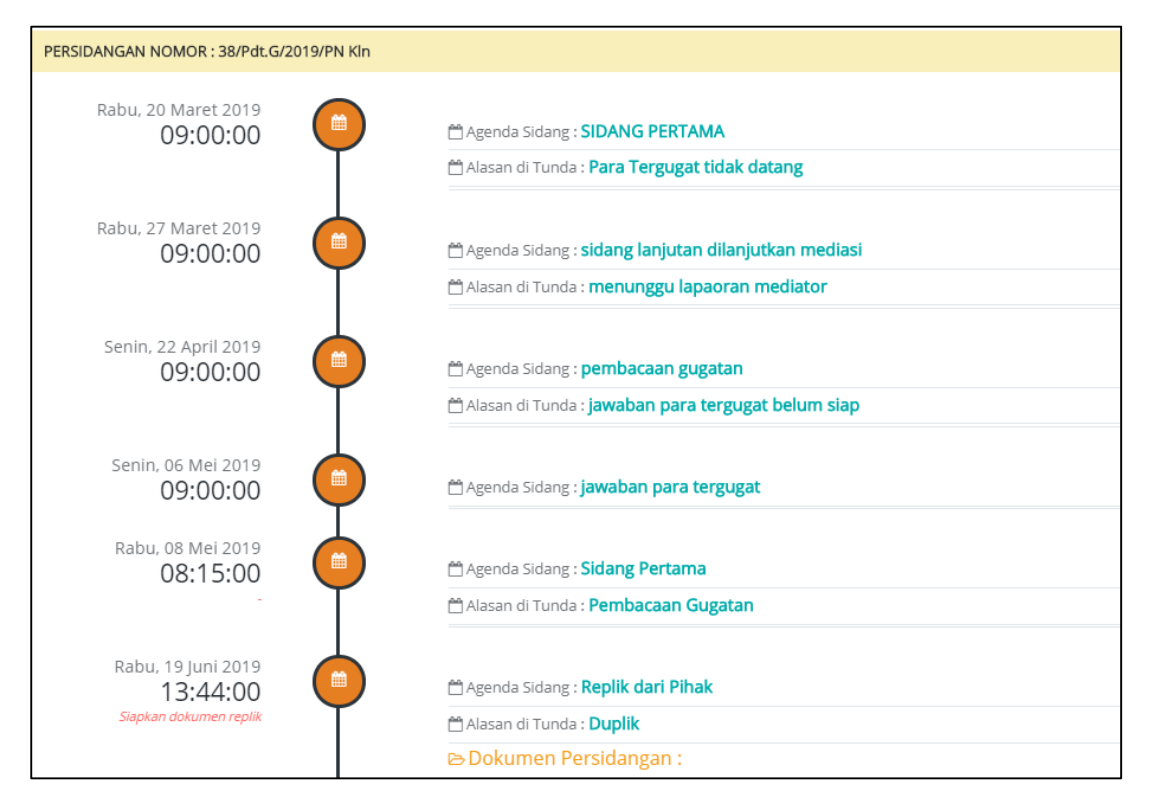

Gambar 19 Persidangan elektronik

#### 2.4. Detil Pendaftaran Perkara

Setelah pengguna melakukan semua rangkaian pendaftaran hingga persidangan secara elektronik dapat melihat ringkasan / detil perkara yang telah dilakukan. Pengguna dapat

memilih **Nomor Perkara** pada kolom Kode & Tanggal Register dalam menu Pendaftaran Perkara. Dari Nomor Perkara yang terpilih muncul semua informasi yang terdiri dari tiga bagian yaitu Pendaftaran, Persidangan, dan Dokumen.

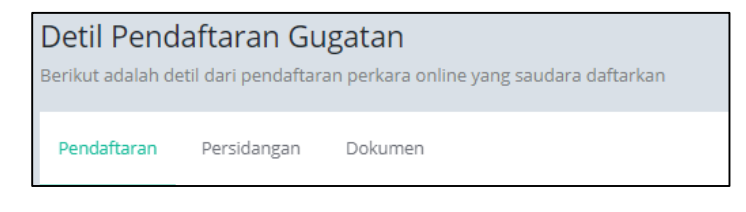

Gambar 20 Detil Pendaftaran Gugatan

Dalam bagian Pendaftaran terdapat informasi Pendaftaran Perkara, Pembayaran, Persetujuan Pihak Menggunakan Saluran Elektronik (persetujuan principal), Panggilan, serta Biaya Perkara.

|                                                                                                    | Tanggal Pembayaran                                                                            | Selasa, 05 Maret 2019                                                                                                   |                                                                                                    |  |  |  |  |
|----------------------------------------------------------------------------------------------------|-----------------------------------------------------------------------------------------------|----------------------------------------------------------------------------------------------------|----------------------------------------------------------------------------------------------------|--|--|--|--|
|                                                                                                    | Jam Pembayaran                                                                                | 08:00:59 WIB (Zona Waktu Pembayaran berdasar                                                                            | kan lokasi server di Mahkamah Agung)                                                                            |  |  |  |  |
|                                                                                                    |                                                                                               |                                                                                                    |                                                                                                    |  |  |  |  |
| Persetujuan Pihak Menggunakan Saluran Elektronik                                                                                                    |                                                                                               |                                                                                                    |                                                                                                    |  |  |  |  |
| No.                                                                                                    | Nama                                                                                          | Alamat                                                                                                    |                                                                                                    |  |  |  |  |
| 1                                                                                                    | Nama : IDA LESTARI SE<br>(Penggugat)                                                          | Alamat : KARANGANOM RT 003/RW 007 DS/KEL KARANGANOM KECAMATAN KARANGANOM KLATEN                                         |                                                                                                    |  |  |  |  |
| 2                                                                                                    | Nama : GANDUNG HIMAWAN<br>(Tergugat)                                                          | Alamat : KARANGANOM RT.003/RW.007 DS/KEL KARANGANOM KECAMATAN KARANGANOM KLATEN                                         |                                                                                                    |  |  |  |  |
| 3                                                                                                    | Nama : TRI NUGRAHANINGSIH<br>(Tergugat)                                                       | aama : TRI NUGRAHANINGSIH Alamat : KARANGANOM RT003/RW.007 DESA/KEL KARANGANOM KECAMATAN KARANGANOM KLATEN<br>Tergugat) |                                                                                                    |  |  |  |  |
| Setuju Tidak Setuju Belum membuat persetujuan - Apabila Generate User sudah pernah dilakukan makan tombol generate user akan disable Panggilan (e-Summons) |                                                                                               |                                                                                                    |                                                                                                    |  |  |  |  |
| No.                                                                                                    | Jenis Panggilan                                                                               | Pihak                                                                                                    | Dokumen Panggilan                                                                                               |  |  |  |  |
| 1                                                                                                    | Panggilan Sidang<br>Nomor : 38/Pdt.G/2019/PN Kin<br><b>Tgl. Sidang : Rabu. 20 Maret 201</b> 9 | Nama : Andar Nugroho, SH., CIL.<br>Email : andar@lawyer.com                                                             | Judul Dokumen : Panggilan Sidang Pertama Tanggal 20 Maret 2<br>Pengiriman : Rabu, 06 Maret 2019 Jam : 10:24 WIB |  |  |  |  |

Gambar 21 Detil Pendaftaran Gugatan

Pada bagian Persidangan berisi history jalannya sidang antar pihak.

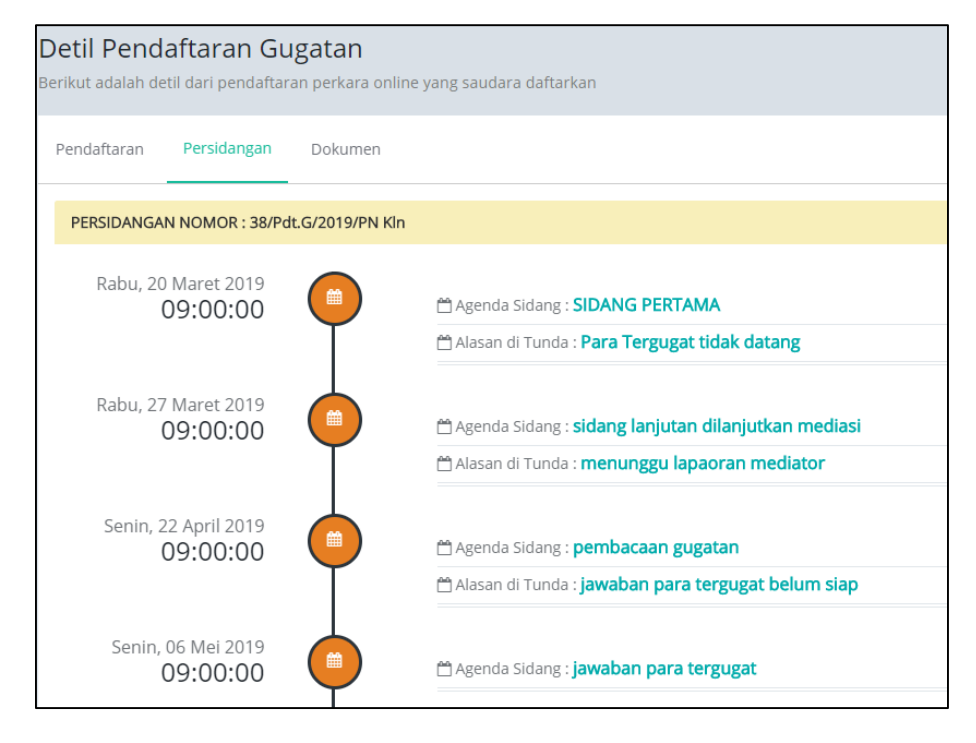

Gambar 22 Detil Persidangan

Pada bagian Dokumen berisi dokumen-dokumen yang terjadi selama persidangan antar pihak. Status dokumen dibagi menjadi dua yaitu yang terkunci dan tidak terkunci, yang tidak terkunci berarti dokumen tersebut bisa diakses atau didownload dan sudah diverifikasi oleh majelis hakim sehingga bisa dilihat oleh pihak lawan. Apabila dokumen tersebut terkunci berarti dokumen tersebut belum diverifikasi oleh majelis hakim.

| Detil F<br>Berikut ad | Penda<br>Jalah det | aftaran Gugatan<br>til dari pendaftaran perkara online yang saudara daftarkan | Home / Pendaftaran / Detil Penda         | n / Detil Pendaftaran Perkara Gugatar |  |
|-----------------------|--------------------|-------------------------------------------------------------------------------|------------------------------------------|---------------------------------------|--|
| Pendaft               | aran               | Persidangan Dokumen                                                           |                                          |                                       |  |
| Dafta                 | ar Do              | kumen Persidangan                                                             |                                          |                                       |  |
| No.                   | Atr                | Deskripsi Dokumen                                                             | Keterangan                               | Download                              |  |
| 1                     | •                  | 🔓 Kartu Tanda Anggota                                                         | Persyaratan Pengguna Terdaftar           | 🛓 Download                            |  |
| 2                     | •                  | 🔓 Berita Acara Penyumpahan                                                    | Persyaratan Pengguna Terdaftar           | 🛓 Download                            |  |
| 3                     | •                  | 🔓 ктр                                                                         | Persyaratan Pengguna Terdaftar           | 🛓 Download                            |  |
| 4                     | •                  | 🔁 SURAT KUASA PENGGUGAT IDA                                                   |                                          | 🛓 Download                            |  |
| 5                     | •                  | 🔁 Gugatan BAB                                                                 |                                          | 🛓 Download                            |  |
| 7                     | •                  | 🔁 replik dr suparno P                                                         | Dokumen Sudah Diverifikasi Majelis/Hakim | 🛓 Download                            |  |
| 8                     | •                  | 🔁 dd                                                                          | Dokumen belum diverifikasi Majelis/Hakim | 🛓 Download                            |  |
|                       |                    |                                                                               |                                          |                                       |  |

Gambar 23 Detil Dokumen